# Guía de uso L'Anné<u>e Philologique</u>

### Base de datos de Teología

Base de datos bibliográfica, incluye resúmenes de revistas, actas de coloquios, manuscritos, textos cristianos de la edad temprana y patrística. Abarca las áreas de filosofía, lingüística, religión e historia de la antigüedad clásica. En inglés, alemán, español, francés e italiano desde 1928 hasta la fecha.

#### 

#### Realice una búsqueda en "Búsqueda Avanzada "

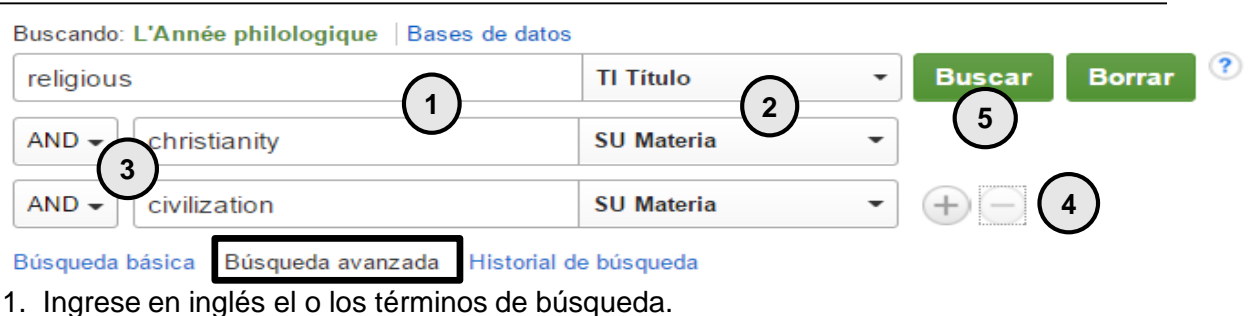

- 2. Seleccione un campo de búsqueda.
- 3. Seleccione el o los conectores booleanos.
- 4. Agregue más hileras de búsqueda si lo requiere.
- 5. Haga click en *Buscar*.

#### Sugerencias

| Autores y textos de la Antigüedad 🛛 Especialidades y disciplinas pr                                                                                                    | evias al Vol. 67   Especialidades y di                                                                                                    | sciplinas, Vol. 67 hasta la actualidad                                                |
|----------------------------------------------------------------------------------------------------|----------------------------------------------------------------------------------------------------|---------------------------------------------------------------------------------------|
| (1)     (2)       Realice búsquedas específicas por:                                                                                                    | Opciones de búsqueda<br>Modos y ampliadores de búsqueda                                                                                                    | 3<br>Restablecer                                                                      |
| 1. Autores y textos de la Antigüedad: listado de<br>autoridades alfabético de autores y textos<br>antiguos.                                                                            | Modos de búsqueda 👔<br>(e) Booleano, Frase<br>() Buckar todos mis términos de búsqueda<br>() Ducar alguno de mis términos de búsqueda<br>() Búsqueda en SmartTeut: <u>Superencia</u> | Aplicar palabras relacionadas<br>También buscar en el texto completo de los artículos |
| <ol> <li>Especialidades y disciplinas previas al Vol.</li> <li>67: esquema de clasificación jerárquica<br/>utilizada por L'Anne philologique hasta el<br/>Volumen 67.</li> </ol>       | Limite sus resultados<br>Texto completo en vínculo<br>I<br>Nombre de la publicación                                                                                                  | Resumen disponible                                                                    |
| 3. Especialidades y disciplinas, Vol. 67 hasta la actualidad: esquema actualizado de clasificación jerárquica utilizado por L'Anne philologique desde el volumen 67 hasta el presente. | Idioma<br>Idios<br>afrikaris<br>abarian<br>arabic                                                                                                    | Mes Año: - Mes Año:                                                                   |

 Utilice las opciones de búsqueda para ampliar o limitar su búsqueda, por idioma, rangos de año, texto completo, entre otras opciones.

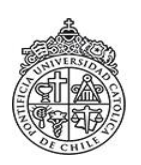

# Guía de uso L'Anné<u>e Philologique</u>

## Base de datos de Teología

### Administre los resultados

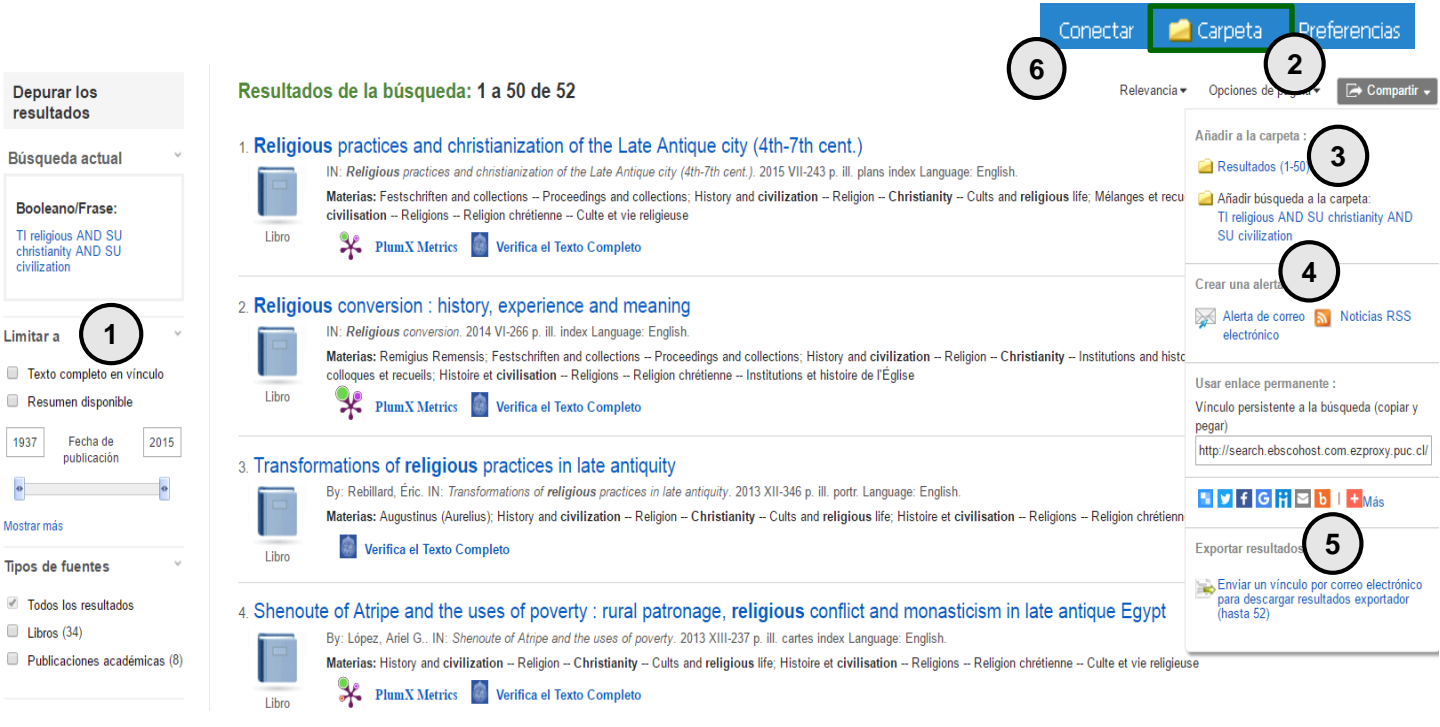

- 1. Restrinja los resultados, solicitando texto completo o indicando rango de años.
- 2. Envíe a la Carpeta los artículos de su interés.
- 3. Guarda los resultados recuperados por la base de datos o la estrategia de búsqueda utilizada.
- 4. Programe *alertas* o suscriba *noticias* para conocer cuando se publican nuevos artículos sobre su tema de búsqueda.
- 5. Comparta sus resultados con la comunidad UC a través de las redes sociales.
- 6. Regístrese como usuario en *Conectar* y guarde los artículos seleccionados de forma permanente en la base de datos.

#### **Sugerencias**

- 1. Exporte sus referencias bibliográficas con la extensión de Zotero desde su navegador.
- 2. Consulte la Guía de uso de Zotero

(En: Bibliotecas UC  $\rightarrow$  Servicios en línea  $\rightarrow$  Administre sus referencias bibliográficas)

Si necesita más ayuda, **solicítela a la bibliotecólogo del área:** José Anguita González. ☎2354 1665 ⊠ joanguita@uc.cl "Esta Guía de Uso está bajo una licencia <u>Creative Commons Atribución-No Comercial-Sin Derivadas 2.0 Chile License."</u>

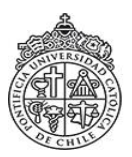

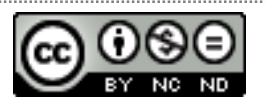

PONTIFICIA UNIVERSIDAD CATÓLICA DE CHILE / BIBLIOTECAS UC